## How to print...

## From a Public PC...

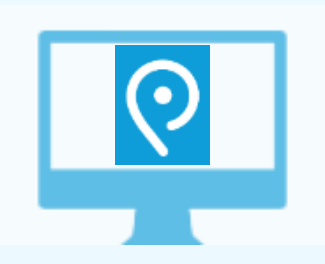

1. **Save your document** to the computer—it will disappear when you log off.

If printing from the web, right click the screen you wish to print, select print, then select Save as PDF.

2. Click the Princh logo in the menu ribbon at the

bottom of the screen.

3. **Follow the instructions** on the page to select your saved document, select color and copy options, preview it, and send it to the printer.

The system will generate a 4-digit code for your printout.

4. **Pay and collect your printout.** If you pay with a credit card or Google/ Apple Pay you can proceed immediately to the print release station, type in your 4-digit code and collect your printout.

If you need to pay cash, come to the desk to pay. After paying you can use the 4-digit code at the print release station to collect your printout.

## From a Laptop...

Printer code:

111237

- 1. Same as above.
- 2. Go to print.princh.com. Enter the printer code.
- 3-4. Same as above.

G Pay

## From a mobile phone or tablet...

028

1. Save your document to your device.

🗯 Pay

- 2. Scan the QR Code.
- 3-4. Same as above.

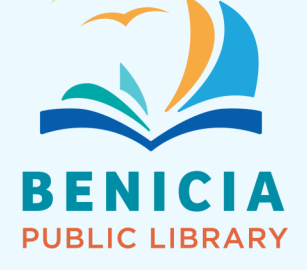